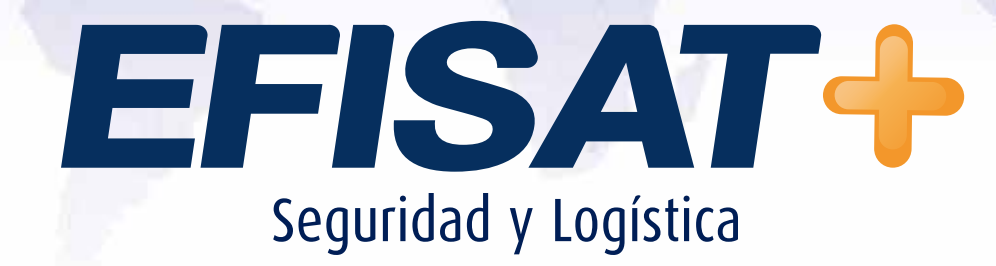

INSTRUCTIVO: ALTA DE SIM

Versión: 1.0 Febrero 2014 © Efisat. Todos los derechos reservados

## **ALTA DE SIM**

Daremos de alta los Sim y le asignaremos su número único de teléfono.

Teniendo los Sim con su respectiva planilla de Excel, número de Sim y de línea, deberíamos ingresar al programa "CONTROL SIM V2.0"

1. Debemos hacer un click sobre agregar sim card.

| Editar Imprimir B | usqueda Opci | inner Calda Aunda  |           |         |                   |                  |                 |               |
|-------------------|--------------|--------------------|-----------|---------|-------------------|------------------|-----------------|---------------|
| the newon         |              |                    |           | <b></b> |                   | CONTROL          |                 | <b>&gt;</b>   |
| RILLA GENERAL     | Num Sim IN   | lum Final Num Imei | Num Tel   | Proveed | Fecha Modficacion | Num Mod Num Cimi | Ultima Modil    | Pin2 Lock     |
| Desde - Hasta     | FLIT         | 10 CAMP0           | IMPRESION |         |                   | Tare             | as Realizadas R | lecientemente |

MANUAL ALTA DE SIM - ÁREA SOPORTE

EESA

2. Luego debemos elegir el numero de puerto en "RAPID CONEXIÓN PORT" y hacer un click en "CONECTAR".

| listema de alta —    | -                   | RAPID CONEXION PORT :D |                        |           |
|----------------------|---------------------|------------------------|------------------------|-----------|
| Borrar Datos         | Simple C Avanzado   | 1                      | CONECTAR               |           |
| ngreso de datos —    |                     |                        |                        |           |
| *CIMI 0              | FORZAR              |                        |                        |           |
| SIM 0                | CONEXION            | Bloqueo                | de Sim                 |           |
| Tel. 0               |                     | CPIN<br>STATU          | I REVISAR<br>JS ESTADO |           |
| PIN2 0               | - Agregar           |                        |                        |           |
| Empresa Claro        | T                   | BLOKEA                 | R DE                   | SBLOQUEAR |
| Numero de Sim        |                     |                        |                        |           |
| 0                    |                     | PUK                    | PIN                    | Reactivar |
| atos Obligatorios.   |                     |                        |                        |           |
| area los detos del S | My prociono Agroger |                        |                        |           |

3. Una vez que el programa detecte el sim debemos copiar los números que aparecen en el campo "SIM".

| Alta de Datos                                                                                                    |                                                                                                    |
|----------------------------------------------------------------------------------------------------|----------------------------------------------------------------------------------------------------|
| Alta de Datos    Sistema de alta   Borrar Datos   Ingreso de datos   *CIMI 722077140223312   SIM 0223312   Tel. 0   PIN2 0   Represa Claro   Numero de Sim 0   *Datos Obligatorios. Ingrese los datos del SIM y presione Agregar | RAPID CONEXION PORT :D   9   CONECTAR   Recibo: +CIMI: 722077140223312   Recibo: +CGSN: "355826017035782"   Recibo: +CIMI: 722077140223312   Tecibo: +CIMI: 722077140223312   Bloqueo de Sim   CPIN   REVISAR   STATUS   ESTADO   BLOKEAR   PUK   PIN   Reactivar |
|                                                                                                    | <u>S</u> alir                                                                                                    |

EFIS

4. Copiado el numero debemos ir al Excel donde tenemos cargado los números de sim para poder copiar el numero de sim completo y el número de teléfono y pegarlo en el campo correspondiente.

| Alta de Datos                                                                                          |                                                                                                    |
|----------------------------------------------------------------------------------------------------|----------------------------------------------------------------------------------------------------|
| Sistema de alta                                                                                        | RAPID CONEXION PORT :D                                                                                                    |
| Borrar Datos @ Simple C Avanzado                                                                       | 9 CONECTAR                                                                                                    |
| Ingreso de datos<br>*CIMI 722077140223312<br>SIM 0223312<br>Tel. 3413208984<br>PIN2 0<br>Empresa Claro | Recibo: +CIMI: 722077140223312   Recibo: +CGSN: "355826017035782"   Recibo: +CIMI: 722077140223312   Bloqueo de Sim   CPIN   REVISAR   STATUS   ESTADO |
| Numero de Sim                                                                                          |                                                                                                    |
| 895407110049175598                                                                                     | PUK PIN Reactivar                                                                                                    |
| *Datos Obligatorios.<br>Ingrese los datos del SIM y presione Agregar                                   |                                                                                                    |
|                                                                                                    | <u>S</u> alir                                                                                                    |

5. Ya copiado y pegado el numero de linea debemos ir a donde dice "EMPRE-SA" y ponerle que clase de empresa es.

Luego para finalizar de dar de alta debemos hacer click en "AGREGAR".

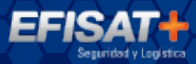

## PARA MÁS INFORMACIÓN POR FAVOR CONSULTE: WWW.EFISAT.NET

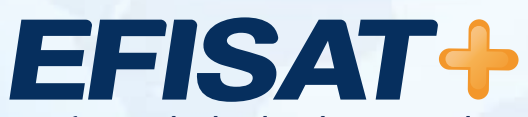

© Efisat. Todos los derechos reservados. T.T.A.S.A. - EFISAT - Cafferata 3280 2000 Rosario - Santa Fe – Rep. Argentina Tel. (+54) 341-4312550 www.efisat.net